# File & Serve Xpress

## SUBSEQUENT FILING

#### STEP 1 - Log into FSX

- 1. Log into FSX @ https://secure.fileandservexpress.com/Login/Login.aspx
- 2. Type in your User ID and Password.
- 3. Click "Sign In".

|   | File & Serv                                       | veXpress <sup></sup>  |
|---|---------------------------------------------------|-----------------------|
|   | Sign In to File &                                 | Serve <i>Xpress</i> ™ |
| 2 | Max Powers                                        |                       |
|   |                                                   |                       |
| ; | Sign                                              | In                    |
|   | Register                                          | Forgot Password       |
|   | Need more help?<br>Call Customer Support at 1-88! | 8-529-7587            |

## STEP 2 - How to Start a Transaction

- 1. On the Home Page, hover over "Filing & Service".
- 2. Select "Start a Transaction" from the drop down. This will take you to a new screen.

| 1<br>FILING & SERVICE        | ALERTS                                                                                                    | SEARCH                                                                                                    |                                                                                                    |
|------------------------------|----------------------------------------------------------------------------------------------------|----------------------------------------------------------------------------------------------------|----------------------------------------------------------------------------------------------------|
| <b>2</b> Start A Transaction |                                                                                                    |                                                                                                    |                                                                                                    |
| Saved Transactions           |                                                                                                    |                                                                                                    |                                                                                                    |
| Scheduled Transactio         | ns                                                                                                    | -                                                                                                    |                                                                                                    |
| -                            |                                                                                                    | -                                                                                                    |                                                                                                    |
| seName                       |                                                                                                    |                                                                                                    |                                                                                                    |
| ase Search Set Tr            | ack Case                                                                                                    |                                                                                                    |                                                                                                    |
|                              | 1         FILING & SERVICE         2 Start A Transaction         Saved Transactions         Scheduled Transaction         seName         ase Search         Set Transaction | 1       ALERTS         FILING & SERVICE       ALERTS         2 Start A Transaction       Saved Transactions         Saved Transactions       Scheduled Transactions         Scheduled Transactions       Scheduled Transactions         seName       Set Track Case | 1   FILING & SERVICE   ALERTS   Start A Transaction   Saved Transactions   Scheduled Transactions   Scheduled Transactions   seName   ase Search   Set Track Case |

## SUBSEQUENT FILING - GUIDE

- 3. Under the blue "Select Court and/or Case for Filing" banner, select the "File and/or Serve in an Existing Case" button.
- 4. Select "Wyoming" from the State dropdown.
- 5. Select "WY District Court" from Court the dropdown.
- 6. Type an existing case number in the "Case Number" field on the right side of the screen (e.g. 2019C101010).
- 7. Click the "Find" button.

| 10/16/19 8:25 AM MDT                                                                    |                        |              |                        |                |
|-----------------------------------------------------------------------------------------|------------------------|--------------|------------------------|----------------|
| Select Court and/or Case for Filing                                                     |                        |              |                        |                |
| 3                                                                                       | File a New Case        |              | File and/or Serve in I | Multiple Cases |
| Enter information in one or more boxes and click Find. Selection of a Court is required |                        |              |                        |                |
| 4 State: Wyoming ▼                                                                      |                        | Case Name:   |                        | i              |
| 5 Court: WY District Court                                                              | 6                      | Case Number: | 2019C101010            | i              |
|                                                                                         |                        |              |                        |                |
|                                                                                         | Find Advanced Search ? |              |                        |                |
|                                                                                         |                        |              |                        |                |

- 8. Click the small blue icon with a white arrow in it below "Case List".
- 9. This will take you to the documents tab.

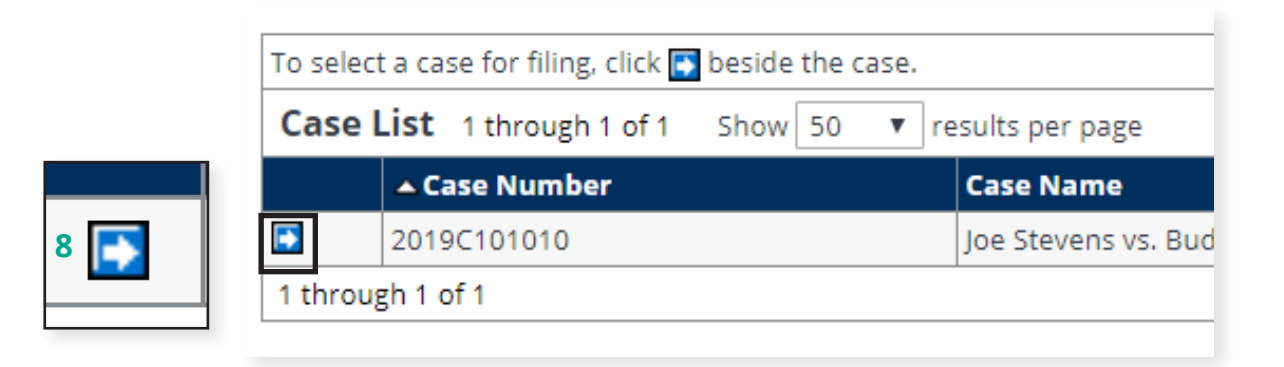

## SUBSEQUENT FILING - GUIDE

#### STEP 3 - How to Attach Documents to Your Filing

- 1. Under Category, select "Answers" from the drop down.
- 2. Select the document Type, "Answer".
- 3. Enter a "Title" for the document.
- 4. Click the gray box labeled, "Choose a file" to open your computer's hard drive. Find your document and double-click on it to select the document.
- 5. Select Access type "Public".
- 6. Click the "Attach Document" button.
- 7. To attach additional documents repeat steps 1-6. **Note:** Be sure to attach a proposed order so it can be routed to Judge Review.
- 8. Click the "Sending Parties" tab on the top of the page next to the "Documents" tab to move to the next screen.

|     |                        |                       | 8                          |                |            |        |                   |        |
|-----|------------------------|-----------------------|----------------------------|----------------|------------|--------|-------------------|--------|
| 10/ | '16/19 8:27 AM MDT     | Documents             | Sending Parties            | Service        | Add'l Reci | pients | Review & Submit   | t      |
| A   | ttach Document         | ts                    |                            |                |            |        |                   |        |
| 20  | 19C101010 Joe Steve    | ens vs. Budget Bui    | lders, Inc. WY Distri      | ict Court      |            |        |                   |        |
|     |                        |                       |                            |                |            |        |                   |        |
| Fo  | r each document, c     | omplete each fie      | ld and click <b>Attach</b> | Document       |            |        |                   |        |
|     | Category *             |                       |                            |                |            | File   | *                 |        |
| 1   | Answers                |                       |                            |                | •          |        | ×                 | :      |
|     | ,                      |                       |                            |                |            |        |                   | 4      |
|     | Type *                 |                       |                            |                |            | F      | SX Website docx   | 4      |
| 2   |                        |                       |                            |                |            | 1.     | N Website.doex    |        |
| 2   | Answer                 |                       |                            |                | <b>8</b>   |        |                   |        |
|     | Title *                |                       |                            |                |            | To re  | equest our Fax Up | load S |
|     | Angular                |                       |                            |                |            |        |                   |        |
| 3   | Answei                 |                       |                            |                |            |        |                   |        |
|     | Maria and Arabia Chara |                       |                            |                |            |        |                   |        |
|     | Maximum length of text | t is 510 characters   |                            |                |            |        |                   |        |
|     | Access                 |                       |                            |                |            |        |                   |        |
| 5   | Public                 |                       |                            |                | •          |        |                   |        |
|     | Public - These documen | ts are electronically | submitted and available    | for viewing by | File &     |        |                   |        |
|     | bervexpress customers. |                       |                            |                |            |        |                   |        |
| 6   | Attach Document        | 2                     |                            |                |            |        |                   |        |
|     |                        |                       |                            |                |            |        |                   |        |

### **STEP 4 - Selecting Sending Parties**

- 1. Select the check box to the left of the party that you are filing on behalf of.
- 2. Under the column titled "Attorney Type" select "Attorney in Charge" from the dropdown menu. **Note:** if you have already filed in this case and selected this sending party in a past transaction, you will already appear as representing the party and will not be required to complete this step again.
- 3. Click on the "Service" tab on the top of the page next to the "Sending Parties" tab to move to the next screen.

| ▲ Party                                                    |                                                    |                                                               |                                               |                                               |                             |               |
|------------------------------------------------------------|----------------------------------------------------|---------------------------------------------------------------|-----------------------------------------------|-----------------------------------------------|-----------------------------|---------------|
|                                                            |                                                    |                                                               |                                               | Party Type                                    | Party Status                | Attorney Type |
| Parties without R<br>Any attorney add<br>Please include yo | epresentation<br>itions to cases<br>ur attorney ty | Available for Sele<br>will remain in Per<br>pe representation | ction<br>nding status until<br>when making an | the Court accepts your trainitial appearance. | ansaction. 1 through 1 of 1 |               |
| Create Custom Gro                                          | ир                                                 | Sh                                                            | now 50 <b>v</b> results pe                    | er page                                       |                             |               |
| Search Custom G                                            | roups Add Par                                      | ty/Attorney ?                                                 |                                               |                                               |                             |               |
| 019C101010 Joe Steve                                       | ns vs. Budget Bui                                  | Iders, Inc. WY District                                       | Court                                         |                                               |                             |               |
| Select Sending Pa                                          | irties                                             |                                                               |                                               |                                               |                             |               |
| 0/15/19 12:25 PM MDT                                       | Documents                                          | Sending Parties                                               | Service Add'l Recip                           | ents Review & Submit                          |                             |               |
|                                                            |                                                    |                                                               | 5                                             |                                               |                             |               |

## **STEP 5 - Selecting Service Recipients**

- 1. Select the check box to the left of the party or parties that you would like to eServe. **Note:** If eService is the prefered form of service ensure it has been selected under the "method" column.
- 2. Click on the "Review & Submit" tab on the top of the page next to "Add'l Recipients" to move to the next screen.

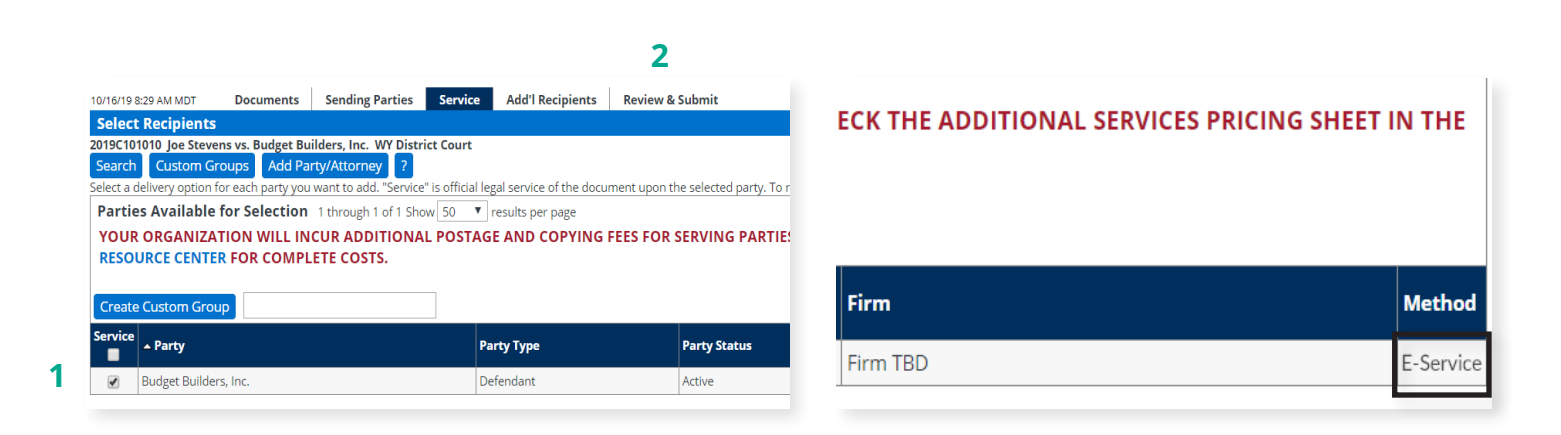

## STEP 6 - How to Review & Submit Your Filing

- 1. Select an "Authorizing Attorney".
- 2. Under the heading "Delivery Options," select the "File with the court and Serve selected parties" button.
- 3. Scroll to the bottom of the page and select the "Authorize and file now" button.
- 4. Click the "Next" button to move to the next screen.

| Select an attorne    | y to authorize                                                                                                    | this transaction                                                                                                    | ı.                                                                                         |                                                                                                    |                                                                                                    |
|----------------------|----------------------------------------------------------------------------------------------------|----------------------------------------------------------------------------------------------------|--------------------------------------------------------------------------------------------|----------------------------------------------------------------------------------------------------|----------------------------------------------------------------------------------------------------|
| Authorizing Attorney | : Lawyer, Lisa                                                                                                    | • 1                                                                                                    |                                                                                            |                                                                                                    |                                                                                                    |
|                      |                                                                                                    |                                                                                                    |                                                                                            |                                                                                                    |                                                                                                    |
| Delivery Options:    | What do you                                                                                                    | want to do with                                                                                                    | this trans                                                                                 | saction? (pick one                                                                                                    | 2)                                                                                                    |
| I am sending th      | nese documents as                                                                                                    | "Court-Appointed Cou                                                                                                    | unsel/ADR".                                                                                |                                                                                                    |                                                                                                    |
| Serve Only - Priva   | te (available only to                                                                                                    | sending firm and ser                                                                                                    | ved firms)                                                                                 |                                                                                                    |                                                                                                    |
| Serve Only - Publi   | c (available to anyo                                                                                                    | one to purchase from F                                                                                                    | File & ServeX                                                                              | press, except in e-serv                                                                                                    | ice only jurisdictions and subject to case security policies).                                                                                                    |
|                      |                                                                                                    |                                                                                                    |                                                                                            |                                                                                                    |                                                                                                    |
|                      |                                                                                                    |                                                                                                    |                                                                                            |                                                                                                    |                                                                                                    |
| Add billing refere   | nce. This refe                                                                                                    | rence will appea                                                                                                    | r on your                                                                                  | invoice.                                                                                                    |                                                                                                    |
|                      |                                                                                                    |                                                                                                    | ,                                                                                          | ]                                                                                                    |                                                                                                    |
| L                    |                                                                                                    |                                                                                                    |                                                                                            | 1                                                                                                    |                                                                                                    |
|                      |                                                                                                    |                                                                                                    |                                                                                            |                                                                                                    |                                                                                                    |
| urchase read stat    | tus for a corrie                                                                                                    | o documento (e                                                                                                    | ntional) ¢                                                                                 |                                                                                                    |                                                                                                    |
| Purchase read stat   | tus for e-servic                                                                                                    | ce documents (o                                                                                                    | ptional) \$                                                                                | s not available for trac                                                                                                    | king any US Mail or fay recipients, any courtery email polification                                                                                                    |
| Track when the e-    | tus for e-servic<br>served recipients o                                                                                                    | <b>ce documents (o</b><br>pen this transaction. T                                                                                                    | <b>ptional) \$</b><br>This feature i                                                       | s not available for trac                                                                                                    | king any US Mail or fax recipients, any courtesy email notification                                                                                                    |
| Purchase read stat   | <b>tus for e-servic</b><br>served recipients o<br>ently selected for e-                                                                                                    | ce documents (op<br>pen this transaction. T<br>-service. To view read                                                                                                    | <b>ptional) \$</b><br>This feature i<br>status you m                                       | s not available for trac<br>nust serve recipients el                                                                                | king any US Mail or fax recipients, any courtesy email notificatior<br>lectronically.                                                                                                    |
| Purchase read stat   | tus for e-servic<br>served recipients o<br>ently selected for e-                                                                                                    | ce documents (o)<br>pen this transaction. T<br>-service. To view read                                                                                                    | <b>ptional) \$</b><br>This feature i<br>status you m                                       | s not available for trac<br>nust serve recipients el                                                                                | king any US Mail or fax recipients, any courtesy email notification<br>lectronically.                                                                                                    |
| Purchase read stat   | tus for e-servic<br>served recipients o<br>ently selected for e-                                                                                                    | ce documents (o)<br>pen this transaction. T<br>-service. To view read                                                                                                    | ptional) \$<br>This feature i<br>status you m                                              | s not available for trac<br>nust serve recipients el                                                                                | king any US Mail or fax recipients, any courtesy email notificatior<br>lectronically.                                                                                                    |
| Purchase read stat   | tus for e-servic<br>served recipients o<br>ently selected for e-<br>onal):<br>ote to the court alo                                                                                                    | ce documents (oj<br>pen this transaction. T<br>-service. To view read                                                                                                    | ptional) \$<br>This feature i<br>status you m<br>ion. please e                             | s not available for trac<br>nust serve recipients el                                                                                | king any US Mail or fax recipients, any courtesy email notification<br>lectronically.                                                                                                    |
| Purchase read stat   | tus for e-servic<br>served recipients o<br>ently selected for e-<br>tonal):<br>ote to the court alc<br>eld is not to be use                                                                                                    | ce documents (op<br>pen this transaction. T<br>-service. To view read<br>                                                                                                   | ptional) \$<br>This feature i<br>status you m<br>ion, please e<br>d of commun              | s not available for trac<br>nust serve recipients el<br>nter it in the space pro<br>nication with the court                         | king any US Mail or fax recipients, any courtesy email notification<br>lectronically.<br>povided.                                                                                                    |
| Purchase read stat   | tus for e-servic<br>served recipients o<br>ently selected for e-<br><b>fonal):</b><br>ote to the court alc<br>eld is not to be use<br>iewable by you and                                                                                                    | ce documents (o)<br>pen this transaction. T<br>-service. To view read<br>ong with your transact<br>d as an official method<br>t the court users.                            | ptional) \$<br>This feature i<br>status you m<br>ion, please e<br>d of commur              | s not available for trac<br>nust serve recipients el<br>nter it in the space pro<br>nication with the court                         | king any US Mail or fax recipients, any courtesy email notification<br>lectronically.<br>pvided.                                                                                                    |
| Purchase read stat   | tus for e-servic<br>served recipients o<br>ently selected for e-<br>tonal):<br>ote to the court alc<br>eld is not to be use<br>iewable by you and                                                                                                    | ce documents (o)<br>pen this transaction. T<br>-service. To view read<br>ong with your transact<br>d as an official methou<br>i the court users.                            | ptional) \$<br>This feature i<br>status you m<br>ion, please e<br>d of commur              | s not available for trac<br>nust serve recipients el<br>nter it in the space pro<br>nication with the court                         | king any US Mail or fax recipients, any courtesy email notification<br>lectronically.<br>bvided.                                                                                                    |
| Purchase read stat   | tus for e-servic<br>served recipients o<br>ently selected for e-<br><b>conal):</b><br>ote to the court alc<br>eld is not to be use<br>iewable by you and                                                                                                    | ce documents (o)<br>pen this transaction. T<br>-service. To view read<br>ong with your transact<br>d as an official method<br>the court users.                              | ptional) \$<br>This feature i<br>status you m<br>ion, please e<br>d of commur              | s not available for trac<br>nust serve recipients el<br>nter it in the space pro<br>nication with the court                         | king any US Mail or fax recipients, any courtesy email notification<br>lectronically.<br>povided.                                                                                                    |
| Purchase read stat   | tus for e-servic<br>served recipients o<br>ently selected for e-<br>tonal):<br>ote to the court alc<br>eld is not to be use<br>iewable by you and                                                                                                    | ce documents (o)<br>pen this transaction. T<br>-service. To view read<br>ong with your transact<br>d as an official method<br>the court users.                              | ptional) \$<br>This feature i<br>status you m<br>ion, please e<br>d of commur              | s not available for trac<br>nust serve recipients el<br>nter it in the space pro<br>nication with the court                         | king any US Mail or fax recipients, any courtesy email notification<br>lectronically.<br>pvided.                                                                                                    |
| Purchase read stat   | tus for e-servic<br>served recipients o<br>ently selected for e-<br><b>fonal):</b><br>ote to the court alc<br>eld is not to be use<br>iewable by you and<br>ext is 500 characters                                                                                                    | ce documents (o)<br>pen this transaction. T<br>-service. To view read<br>ong with your transact<br>d as an official method<br>the court users.                              | ptional) \$<br>Fhis feature i<br>status you m<br>ion, please e<br>d of commur              | s not available for trac<br>nust serve recipients el<br>nter it in the space pro<br>nication with the court                         | king any US Mail or fax recipients, any courtesy email notification<br>lectronically.<br>ovided.                                                                                                    |
| Purchase read stat   | tus for e-servic<br>served recipients o<br>ently selected for e-<br>onal):<br>ote to the court alc<br>eld is not to be use<br>iewable by you and<br>xt is 500 characters                                                                                                    | ce documents (o)<br>pen this transaction. T<br>-service. To view read<br>ong with your transact<br>d as an official metho<br>d the court users.                             | ptional) \$<br>This feature i<br>status you m<br>ion, please e<br>d of commun              | s not available for trac<br>nust serve recipients el<br>inter it in the space pro<br>nication with the court                        | king any US Mail or fax recipients, any courtesy email notification<br>lectronically.                                                                                                    |
| Purchase read stat   | tus for e-servic<br>served recipients o<br>ently selected for e-<br>onal):<br>ote to the court alc<br>eld is not to be use<br>iewable by you and<br>xt is 500 characters                                                                                                    | ce documents (oj<br>pen this transaction. T<br>-service. To view read<br>ong with your transact<br>d as an official metho<br>i the court users.                             | ptional) \$<br>This feature i<br>status you m<br>ion, please e<br>d of commun              | s not available for trac<br>nust serve recipients el<br>nter it in the space pro<br>nication with the court                         | king any US Mail or fax recipients, any courtesy email notification<br>lectronically.                                                                                                    |
| Purchase read stat   | tus for e-servic<br>served recipients o<br>ently selected for e-<br>ional):<br>ote to the court alce<br>eld is not to be use<br>iewable by you and<br>kt is 500 characters                                                                                                    | ce documents (op<br>pen this transaction. T<br>-service. To view read<br>ong with your transact<br>d as an official method<br>d the court users.                            | ptional) \$ This feature i status you m ion, please e d of commur he transa                | s not available for trac<br>nust serve recipients el<br>inter it in the space pro<br>nication with the court                        | king any US Mail or fax recipients, any courtesy email notification<br>lectronically.                                                                                                    |
| Purchase read stat   | tus for e-servic<br>served recipients o<br>ently selected for e-<br>ional):<br>ote to the court alc<br>eld is not to be use<br>iewable by you and<br>kt is 500 characters<br>transaction no                                                                                                    | ce documents (op<br>pen this transaction. T<br>-service. To view read<br>ong with your transact<br>d as an official method<br>the court users.                              | ptional) \$<br>This feature i<br>status you m<br>ion, please e<br>d of commur<br>he transa | s not available for trac<br>nust serve recipients el<br>enter it in the space pro<br>nication with the court                        | king any US Mail or fax recipients, any courtesy email notification<br>lectronically.                                                                                                    |
| Purchase read stat   | tus for e-servic<br>served recipients o<br>ently selected for e-<br>ional):<br>ote to the court alc<br>eld is not to be use<br>iewable by you and<br>at is 500 characters<br>transaction no                                                                                                    | ce documents (o)<br>pen this transaction. T<br>-service. To view read<br>ong with your transact<br>d as an official method<br>d the court users.                            | ptional) \$<br>This feature i<br>status you m<br>ion, please e<br>d of commur<br>he transa | s not available for trac<br>nust serve recipients el<br>inter it in the space pro<br>nication with the court                        | king any US Mail or fax recipients, any courtesy email notification lectronically. by/ded lectronically. lectronically. lec |
| Purchase read stat   | tus for e-servic<br>served recipients o<br>ently selected for e-<br>onal):<br>ote to the court alc<br>eld is not to be use<br>iewable by you and<br>the source of the second<br>iewable by you and<br>the source of the second<br>ie | ee documents (op<br>pen this transaction. T<br>-service. To view read<br>ong with your transact<br>d as an official method<br>d as an official method<br>the court users.   | ptional) \$ This feature i status you m ion, please e d of commur he transa y) at (hh:mm   | s not available for trac<br>nust serve recipients el<br>inter it in the space pro<br>nication with the court<br>nction for later re | king any US Mail or fax recipients, any courtesy email notification lectronically.                                                                                                    |
| Purchase read stat   | tus for e-servic<br>served recipients o<br>ently selected for e-<br>ional):<br>ote to the court alc<br>eld is not to be use<br>iewable by you and<br>kt is 500 characters<br>transaction no<br>iow<br>at                                                                                                    | ee documents (op<br>pen this transaction. T<br>-service. To view read<br>ong with your transact<br>d as an official method<br>d as an official method<br>i the court users. | ptional) \$ This feature i status you m ion, please e d of commur he transa y) at (hh:mm   | s not available for trac<br>nust serve recipients el<br>nter it in the space pro<br>nication with the court<br>nction for later re  | king any US Mail or fax recipients, any courtesy email notification lectronically.                                                                                                    |

5. Scroll down the page to review your filing. Once you have reviewed your information, click the "Submit Transaction" button to complete your filing.

| 2019C101010 Joe Stevens vs. Budget Builders, Inc. W                                                                                                    |                                                                                                    |                      |                | Transaction ID: 52529322 |
|----------------------------------------------------------------------------------------------------|----------------------------------------------------------------------------------------------------|----------------------|----------------|--------------------------|
| MPORTANT: Your transaction has not yot                                                                                                    | /Y District Court                                                                                                    |                      |                | Transaction in SESESSEE  |
| INFORTANT. TOUT CLAINSACCION HAS NOT YET                                                                                                    | been submitted.                                                                                                    |                      |                |                          |
| When you have finished reviewing, select                                                                                                    | Submit Transaction below.                                                                                                    |                      |                |                          |
| File & ServeXpress Transaction ID:                                                                                                    | 52529322                                                                                                    |                      |                |                          |
| Submitted by:                                                                                                    | Max Powers, Mock Appeals Fi                                                                                                    | irm B-Demo           |                |                          |
| Authorized by:                                                                                                    | Lisa Lawyer, Mock Appeals Fir                                                                                                    | rm B-Demo Edit       |                |                          |
| Court:                                                                                                    | WY District Court                                                                                                    |                      |                |                          |
| Division/Courtroom:                                                                                                    | N/A<br>Civil Action                                                                                                    |                      |                |                          |
| Case Class:                                                                                                    | Breach of Contract                                                                                                    |                      |                |                          |
| Case Number:                                                                                                    | 2019C101010                                                                                                    |                      |                |                          |
| Case Name:                                                                                                    | Joe Stevens vs. Budget Builde                                                                                                    | ers, Inc.            |                |                          |
| Transaction Option:                                                                                                    | File Only Edit                                                                                                    |                      |                |                          |
|                                                                                                    | Edit                                                                                                    |                      |                |                          |
| Billing Reference:                                                                                                    | N/A                                                                                                    |                      |                |                          |
| Read Status for e-service:                                                                                                    |                                                                                                    |                      |                |                          |
| Document Type:                                                                                                    |                                                                                                    | Access:              | Statutory Fee: |                          |
| Answer                                                                                                    |                                                                                                    | Public               | \$0.50         |                          |
| Answer Document title:                                                                                                    |                                                                                                    | Public               | \$0.50         |                          |
| Answer Document title: Answer                                                                                                    |                                                                                                    | Public               | \$0.50         |                          |
| Answer Document title: Answer Expand All                                                                                                    |                                                                                                    | Public               | \$0.50         |                          |
| Answer  Document title: Answer  Expand All  Sending Parties (1) Edit  Party Party Type Attorney                                                                                                    | Firm Attorney Typ                                                                                                    | Public               | \$0.50         |                          |
| Answer  Document title: Answer  Expand All  Sending Parties (1) Edit  Party Party Type Attorney  Stevens, Joe Plaintiff Powers, Max Mock A                                                                                                    | Firm Attorney Typ<br>Appeals Firm B-Demo Attorney in Cha                                                                                                    | Public<br>pe<br>arge | \$0.50         |                          |
| Answer  Document title: Answer  Expand All  Sending Parties (1) Edit  Party Party Type Attorney  Stevens, Joe Plaintiff Powers, Max Mock.  Recipients (0)                                                                                                    | Firm Attorney Typ<br>Appeals Firm B-Demo Attorney in Cha                                                                                                    | Public<br>pe<br>arge | \$0.50         |                          |
| Answer  Document title: Answer  Expand All  Sending Parties (1) Edit  Party Party Type Attorney  Stevens, Joe Plaintiff Powers, Max Mock.  Recipients (0)  Service List (0) Edit  Delivery Option Party Party Type Attorne                                                                                                    | Firm Attorney Type                                                                                                    | Public<br>pe<br>arge | \$0.50         |                          |
| Answer  Document title: Answer  Expand All  Sending Parties (1) Edit  Party Party Type Attorney Stevens, Joe Plaintiff Powers, Max Mock.  Recipients (0)  Service List (0) Edit  Delivery Option Party Party Type Attorne No selections made.                                                                                                    | Firm Attorney Typ<br>Appeals Firm B-Demo Attorney in Cha<br>ey Firm Attorney Type Method                                                                                                    | Public<br>pe<br>arge | \$0.50         |                          |
| Answer  Document title: Answer  Expand All  Sending Parties (1) Edit  Party Party Type Attorney Stevens, Joe Plaintiff Powers, Max Mock  Recipients (0)  Service List (0) Edit  Delivery Option Party Party Type Attorne No selections made.  Additional Recipients (0) Edit                                                                                                   | Firm Attorney Typ<br>Appeals Firm B-Demo Attorney in Cha<br>ey Firm Attorney Type Method                                                                                                    | Public<br>pe<br>arge | \$0.50         |                          |
| Answer  Document title: Answer  Expand All  Sending Parties (1) Edit  Party Party Type Attorney Stevens, Joe Plaintiff Powers, Max Mock.  Recipients (0)  Service List (0) Edit  Delivery Option Party Party Type Attorne No selections made.  Additional Recipients (0) Edit  Case Parties                                                                                    | Firm Attorney Typ<br>Appeals Firm B-Demo Attorney in Cha<br>ey Firm Attorney Type Method                                                                                                    | Public<br>pe<br>arge | \$0.50         |                          |
| Answer  Document title: Answer  Expand All  Sending Parties (1) Edit  Party Party Type Attorney Stevens, Joe Plaintiff Powers, Max Mock.  Recipients (0)  Service List (0) Edit  Delivery Option Party Party Type Attorne No selections made.  Additional Recipients (0) Edit  Case Parties  MPORTANT: Your transaction has not ye  When you have finished reviewing select    | Firm Attorney Type<br>Appeals Firm B-Demo Attorney in Cha<br>ey Firm Attorney Type Method<br>et been submitted.                                                                                                    | Public<br>pe<br>arge | \$0.50         |                          |
| Answer  Document title: Answer  Expand All  Sending Parties (1) Edit  Party Party Type Attorney Stevens, Joe Plaintiff Powers, Max Mock.  Recipients (0)  Service List (0) Edit  Delivery Option Party Party Type Attorne No selections made.  Additional Recipients (0) Edit  Case Parties  MPORTANT: Your transaction has not ye When you have finished reviewing, selection | Firm       Attorney Typ         Appeals Firm B-Demo       Attorney in Cha         ey       Firm       Attorney Type       Method         ey       Firm       Attorney Type       Method         et been submitted.       ct Submit Transaction below. | Public<br>pe<br>arge | \$0.50         |                          |

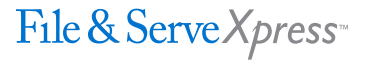